|                         |                                                        | Código:         | 2019-06       |
|-------------------------|--------------------------------------------------------|-----------------|---------------|
| <b>N</b> Universidad de | ABASTECIMIENTO                                         | Versión No.     | 1             |
| llos Andes              | INSTRUCTIVO SOLICITUD                                  | Fecha           | Julio de 2019 |
|                         | RENOVACION LICENCIAS SICOQ<br>- CONTROL SUST. QUIMICAS | Página <b>1</b> | de <b>13</b>  |

# INSTRUCTIVO PARA SOLICITUD RENOVACION LICENCIAS CCITE MANEJO SUSTANCIAS QUIMICAS EN LA PLATAFORMA SICOQ

# 1. INTRODUCCIÓN

El presente documento describe el proceso para realizar la solicitud de renovación de las licencias CCITE correspondientes al manejo de sustancias químicas cuando la Universidad lo requiera (por vencimiento, cambio de rector o por sustitución de las mismas); este proceso se debe llevar a cabo en la plataforma SICOQ (herramienta virtual del Ministerio de Justicia) habilitada para tal fin.

Así mismo, se relacionan los documentos y soportes necesarios que pueden ser requeridos por las autoridades de control (operativo y/o administrativo) en caso de ser necesarios como por ejemplo en las visitas de control.

#### 2. OBJETIVO

Establecer un manual que describa el paso a paso en la plataforma SICOQ que facilite el proceso de solicitud de renovación de las licencias de manejo de sustancias químicas cuando algún funcionario de la Universidad de los Andes lo requiera.

#### 3. ALCANCE

Este documento va orientado a las personas encargadas de realizar el proceso de renovación de las licencias, de forma tal que permita un mayor entendimiento y simplicidad al momento de realizar esta solicitud.

## 4. PROCESO DE SOLICITUD DE RENOVACION

En caso de que la Universidad requiera realizar solicitudes de renovación de certificados CCITE deberá remitirse al siguiente link (también aplica para solicitudes por primera vez, o sustitución):

https://srvsicoq.policia.gov.co/factorysuite/seguridad/factory.aspx#b

|                         |                                                        | Código:         | 2019-06       |
|-------------------------|--------------------------------------------------------|-----------------|---------------|
| <b>N</b> Universidad de | ABASTECIMIENTO                                         | Versión No.     | 1             |
| los Andes               | INSTRUCTIVO SOLICITUD                                  | Fecha           | Julio de 2019 |
|                         | RENOVACION LICENCIAS SICOQ<br>- CONTROL SUST. QUIMICAS | Página <b>2</b> | de <b>13</b>  |

Una vez realizado el ingreso a la plataforma es necesario digitar el usuario y contraseña (usuario corresponde al número de identificación de la empresa - Nit y la contraseña corresponde a la información guardada cuando se registró la empresa en la plataforma).

Nota: es importante aclarar que la vigencia de la contraseña es de 30 días, una vez concluido este tiempo se deberá modificar la contraseña ya que de lo contrario el sistema bloqueará al usuario para el ingreso a la plataforma.

Así mismo se deberá seleccionar el certificado de firma digital dando click en la opción <u>"seleccionar</u> <u>certificado de firma digital</u>"; confirmar, ejecutar y seleccionar firma del listado relacionado en la ventana emergente.

Finalmente, click en <u>"Iniciar sesión"</u> para ingresar al sistema.

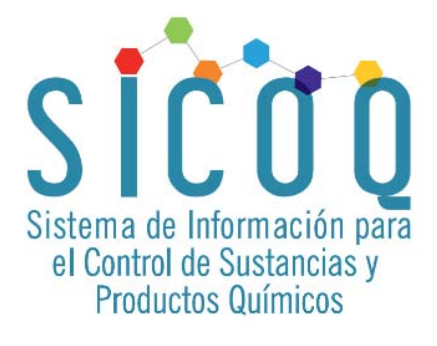

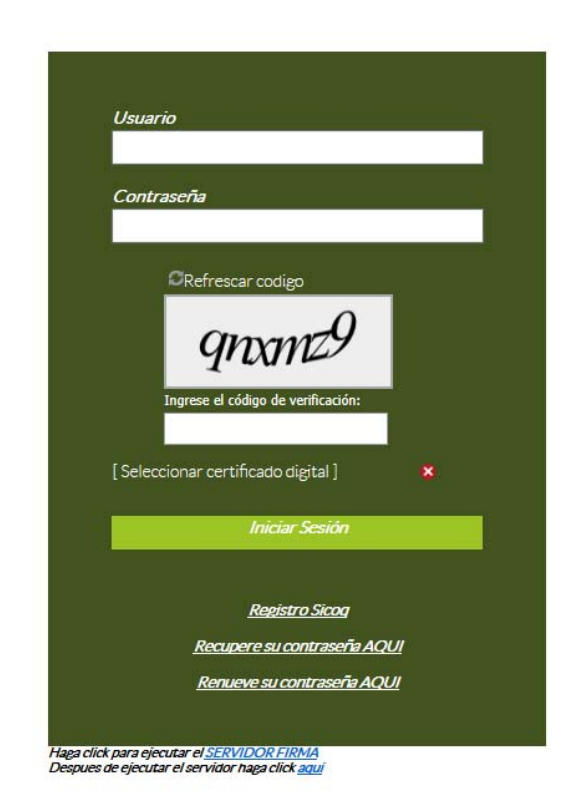

**Nota:** Se deberá verificar que en la opción <u>"administrar empresa"</u> tanto las personas como las direcciones asociadas son las correctas.

|                         | ADASTECIMIENTO                                         | Código:         | 2019-06       |
|-------------------------|--------------------------------------------------------|-----------------|---------------|
| <b>M</b> Universidad de | ABASTECIMIENTO                                         | Versión No.     | 1             |
| los Andes               | INSTRUCTIVO SOLICITUD                                  | Fecha           | Julio de 2019 |
|                         | RENOVACION LICENCIAS SICOQ<br>- CONTROL SUST. QUIMICAS | Página <b>3</b> | de <b>13</b>  |

Para realizar la solicitud se deberá generar un proceso de pre-solicitud por la siguiente ruta:

- Sicoq
- Empresa
- Pre-solicitud

A continuación, se deberá diligenciar la siguiente información:

- Empresa: Este campo está establecido por defecto al ingresar el usuario y la contraseña.
- **Tipo Trámite**: Seleccionar el tipo de solicitud que requiere la Universidad (Primera vez, Renovación, Sustitución, Autorización extraordinaria).

| SICOQ Ayuda               |                                                                      |                                                                               |                                                                                                    | bienvenido, Bouxu/ 380.1 |  |
|---------------------------|----------------------------------------------------------------------|-------------------------------------------------------------------------------|----------------------------------------------------------------------------------------------------|--------------------------|--|
| Solicitud de CCITE        |                                                                      |                                                                               |                                                                                                    |                          |  |
| onsultar, Insertar, Actua | alizar la información asociada a la solicitud para obtener un CCITE. |                                                                               | 07                                                                                                    |                          |  |
|                           |                                                                      |                                                                               |                                                                                                    |                          |  |
|                           |                                                                      | Exportar Listado a: XLSX 💆                                                    | Exportar Datos Nuevo - Formulario Se                                                                                                    | olicitud de CCITE 📀 👩 🥥  |  |
| Empresa                   | 😵 Tipo Trámite 💟 Fecha Creación 👿 Tipo de Pago                       | Exportar Listado e: XLSX 💙 Departamento Consignación 🙀 Cludad Consignación    | Exportar Datos Nuevo - Formulario So<br>Estado 🔛                                                                                                    | Nicitud de CCITE         |  |
| Empresa                   | Tipo Trámete Fecha Creación 😨 Tipo de Pago                           | Exporter Listado a: XLSX V<br>Departamento Consignación 2 Cludad Consignación | Exportar Datos Nuevo - Formulario Sc<br>Estado D<br>ID (*)                                                                                                    | skolud de CCTTE.         |  |
| Empresa                   | U Tipo Trámite Fecha Creación U Tipo de Pago                         | Elisortar Listado a: XLSX                                                     | Exportar Datos<br>Estado<br>Duble Comparison of the state of the state of | Widtud de CCTTE          |  |

• Tipo Pago: Se debe especificar si se realiza pago en línea o consignación en entidad bancaria

| C      https://           | //srvsicoq.poli    | icia.gov.co/FactorySuite/     | MasterPages/Inicio.aspx#I | b                           | _              |                 |                              | bielivenido, 8000073801  | ☆        | Θ |
|---------------------------|--------------------|-------------------------------|---------------------------|-----------------------------|----------------|-----------------|------------------------------|--------------------------|----------|---|
| Solicitud de CCITE        |                    |                               |                           |                             |                |                 |                              | - A                      |          |   |
| Consultar, Insertar, Actu | ualizar la informi | ación asociada a la solicitud | para obtener un CCITE.    |                             |                |                 | 175                          |                          |          |   |
|                           |                    |                               |                           | Exporter Listade            | oa: XLSX       | Exportar Date   | Nuevo - Formulario Solicitud | de CCITE., O             | 0        |   |
| 👱 Empresa                 |                    | Tipo Trámite 🔛 Fecha Cr       | eación 🗹 Tipo de Pago     | Departamento Consignación 🔛 | Ciudad Consign | sación 🔯 Estado |                              |                          |          | _ |
|                           |                    | · ·                           | <b>V</b>                  | ×                           |                | ~               | ID (*)                       |                          |          |   |
|                           |                    |                               | Sin datos para mostra     | ar -                        |                |                 | Empresa (*)                  | UNIVERSIDAD DE LOS ANDES | <b>~</b> |   |
| ear filtro                |                    |                               |                           |                             |                |                 | Tipo Trámite (*)             | Sustitución              | ~        |   |
|                           |                    |                               |                           |                             |                |                 | Fecha de Creación (*)        | 27/11/2018               | ~        |   |
|                           |                    |                               |                           |                             |                |                 | Tino de Paso (8)             | Consignación             |          |   |

Si la opción seleccionada es <u>"consignación"</u> se deberá diligenciar la siguiente información:

- **Banco:** Seleccionar la opción (única) que por defecto arroja la plataforma, la cual corresponde a Banco de Occidente Cta Cte. 265-05660-6.
- No. consignación / No. aprobación: Registrar el No. de consignación o aprobación del pago realizado.
- Valor consignación: Ingresar el valor consignado de acuerdo a la tarifa.
- Fecha de consignación: Registrar fecha en la que se realizó la consignación o se aprobó el pago.
- **Departamento consignación:** Seleccionar departamento en el que se realizó la consignación o transferencia.
- Ciudad consignación: Seleccionar ciudad donde se realizó la consignación o transferencia.
- Justificación: Especificar los motivos por los cuales se realiza la solicitud.

|                         |                            | Código:        | 2019-06       |
|-------------------------|----------------------------|----------------|---------------|
| <b>M</b> Universidad de | ABASTECIMIENTO             | Versión No.    | 1             |
| Ins Andes               | INSTRUCTIVO SOLICITUD      | Fecha          | Julio de 2019 |
|                         | RENOVACION LICENCIAS SICOQ | Página 4 do 12 |               |
|                         | - CONTROL SUST. QUIMICAS   | r agina 🗣      | ue <b>13</b>  |

- **Confirmar notificaciones:** Confirmar si la Universidad autoriza la recepción de notificaciones vía correo o por la plataforma.
- Estado: Seleccionar estado de la solicitud <u>"creada".</u>
   Nota: en la edición, luego de ingresar cantidades, actividades y tipos de uso se debe cambiar a <u>"enviada"</u>.

Finalmente se debe dar click en el botón Guardar 🧭

| UNIVERSIDAD DE LOS ANDES 🔽 Sustitución 🔽                      | Cundinamarca                         | Bogotá | Creada | ID (*)                                                                                                    |                                                                                                    |          |
|---------------------------------------------------------------|--------------------------------------|--------|--------|----------------------------------------------------------------------------------------------------|----------------------------------------------------------------------------------------------------|----------|
|                                                               | Sin datos para mostrar               |        |        | Empresa (*)                                                                                                    | UNIVERSIDAD DE LOS ANDES                                                                                              | ~        |
| FEmpresal Iouala 'UNIVERSIDAD DE LOS ANDES' Y [ Tipo Trámite] | Iouala 'Sustitución' Y (Departamento |        | Vaciar | Tipo Trámite (*)                                                                                                    | Sustitución                                                                                                    | ~        |
|                                                               |                                      |        |        | Fecha de Creación (*)                                                                                                    | 27/11/2018                                                                                                    | ~        |
|                                                               |                                      |        |        | Tipo de Pago (*)                                                                                                    | Consignación                                                                                                    | ~        |
|                                                               |                                      |        |        | Banco                                                                                                    | Banco de Occidente-Cta Cte-265-05660                                                                                  | 6 🔽      |
|                                                               |                                      |        |        | Nº Consignación/Nº Aprobación                                                                                                    | 26403344                                                                                                    |          |
|                                                               |                                      |        |        | Valor Consignación                                                                                                    | 445308                                                                                                    |          |
|                                                               |                                      |        |        | Fecha Consignación                                                                                                    | 22/10/2018                                                                                                    | ~        |
|                                                               |                                      |        |        | Nº Consignación/Nº Aprobación 2                                                                                                    |                                                                                                    |          |
|                                                               |                                      |        |        | Valor Consignación 2                                                                                                    |                                                                                                    |          |
|                                                               |                                      |        |        | Fecha Consignación 2                                                                                                    |                                                                                                    |          |
|                                                               |                                      |        |        | Departamento Consignación                                                                                                    | Cundinamarca                                                                                                    | ~        |
|                                                               |                                      |        |        | Ciudad Consignación                                                                                                    | Bogotá                                                                                                    | ~        |
|                                                               |                                      |        |        |                                                                                                    | Sustitución Certificado de Carencia de<br>Informes por Tráfico de Estupefacientes<br>#101942 Universidad de Los Andes | <u>í</u> |
|                                                               |                                      |        |        | Justificación (*)                                                                                                    |                                                                                                    |          |
|                                                               |                                      |        |        |                                                                                                    |                                                                                                    |          |
|                                                               |                                      |        |        | De conformidad con lo dispuesto por la Ley<br>1437 de 2011, ¿Autoriza recibir notificaciones<br>y comunicaciones por correo electrónico y/o el<br>SICOQ? (**) | SI 🔽                                                                                                    |          |
|                                                               |                                      |        |        | Estado (**)                                                                                                    | Creada                                                                                                    | N.       |

Una vez creada la solicitud se deberá dar click derecho sobre la barra de datos (color naranja) para incorporar las sucursales a las que aplique la solicitud. Se desplegará un menú emergente y se deberá dar click en <u>"direcciones relacionadas"</u>

|    |                                 |                   |                       |              | Exportar Lista                         | do a: XLSX          | Exportar Datos | Insertar - Formulario Solicitud de CCITE                                                                                                    | 0                        |
|----|---------------------------------|-------------------|-----------------------|--------------|----------------------------------------|---------------------|----------------|----------------------------------------------------------------------------------------------------|--------------------------|
|    | Empresa                         | 🦉 Tipo Trámite 🔮  | Fecha Creación 🔛      | Tipo de Pago | Departamento Consignación              | Ciudad Consignación | 😫 Estado 🔛     | 6                                                                                                    | 1                        |
|    | UNIVERSIDAD DE LOS ANDES        | Sustitución 🔽     |                       |              | Cundinamarca                           | - Bogotá            | Solution       | ID (-)                                                                                                    |                          |
| 94 | UNIVERSIDAD DE LOS ANDES        | Sustitución       | 27/11/2018            | Consignación | Cundinamatra                           | Bogotá              | Creada         | Empresa (*)                                                                                                    | UNIVERSIDAD DE LOS ANDES |
| 91 | Emoresa'i Iouala 'UNIVERSIDAD I | DE LOS ANDES' Y T | Tipo Trámite i Iouala | Sustituci    | Direcciones Relacionadas               |                     | Vaciar         | Tipo Trámite (*)                                                                                                    | ExtraOrdinario           |
|    |                                 |                   |                       |              | Personas Relacionadas                  |                     |                | Fecha de Creación (*)                                                                                                    | 27/11/2018               |
|    |                                 |                   |                       |              | Historial de Transacciones Electrónica | is                  |                | Tipo de Pago (*)                                                                                                    | Pago en Línea            |
|    |                                 |                   |                       | 6            | Pague Aquí                             |                     |                | Ingrese Valor de los Activos                                                                                                    |                          |
|    |                                 |                   |                       |              |                                        |                     |                | Valor Trámite \$                                                                                                    |                          |
|    |                                 |                   |                       |              |                                        |                     |                | Justificación (*)                                                                                                    |                          |
|    |                                 |                   |                       |              |                                        |                     |                | De conformidad con lo dispuesto por la Ley<br>1437 de 2011, ¿Autoriza recibir notificaciones<br>y comunicaciones por correo electrónico y/o el | SI 🔽                     |
|    |                                 |                   |                       |              |                                        |                     |                | SICOQ? (*)<br>Estado (*)                                                                                                    | Creada                   |

|                         | ADASTECIMIENTO             | Código:        | 2019-06       |
|-------------------------|----------------------------|----------------|---------------|
| <b>N</b> Universidad de | ABASTECIMIENTO             | Versión No.    | 1             |
| los Andes               | INSTRUCTIVO SOLICITUD      | Fecha          | Julio de 2019 |
|                         | RENOVACION LICENCIAS SICOQ | Página 5 de 13 |               |
|                         | - CONTROL SUST. QUIMICAS   | r agina J      | ue <b>13</b>  |

Luego, en el costado derecho (lista de registros) aparecerán las sucursales a las que se les realizará la solicitud.

- **No. de personas de la sucursal:** Corresponde al No. total de personas que trabajan en la sucursal independiente de la labor que realicen.
- No. de personas en contacto con sustancia: Total de personas de la sucursal que tiene contacto con las sustancias.

| A continuación, se deberá da                                              | r click en el botón <u>"Guardar c</u> a                                   | ambios"                            | <b>2</b>                                                                                                  |                                             |
|---------------------------------------------------------------------------|---------------------------------------------------------------------------|------------------------------------|----------------------------------------------------------------------------------------------------|---------------------------------------------|
| SICOQ Ayuda                                                               |                                                                           |                                    |                                                                                                    | Bienvenido, 8600073861                      |
| Solicitud de CCITE      Direcciones Relacionadas                          |                                                                           |                                    |                                                                                                    |                                             |
| Consultar las sucursales asociadas a una empresa para poder relacionar la | solicitud de sustancias.<br>Exportar Listado a: XLSX                      | <ul> <li>Exportar Datos</li> </ul> | Editar - Solicitud Sucursal                                                                               | G Ø 🕅                                       |
| ID Sucursal                                                               | Vro. Personas de la sucursali Nro. de Personas en contacto con sustancias |                                    | * ID (*)<br>Sucursal (*)                                                                                  | 70977<br>UNIVERSIDAD DE LOS ANDES-CARRERA 1 |
| ♥ <u>Crear filtro</u>                                                     |                                                                           |                                    | PreSolicitud<br>Nro. de Personas de la sucursal (*)<br>Nro. de Personas en Contacto con Sustancias<br>(*) | 57094<br>229\$<br>15                        |

Para el ingreso de las sustancias en la solicitud se deberá dar click derecho sobre la barra de datos (color naranja) y seleccionar la opción sustancias relacionadas:

| 5 | SICOQ Ayuda                                                                 |                                                                                             |               |
|---|-----------------------------------------------------------------------------|---------------------------------------------------------------------------------------------|---------------|
|   | Solicitud de CCITE      Direcciones Relacionadas                            |                                                                                             |               |
| , | 🕐 Consultar las sucursales asociadas a una empresa para poder relacionar la | la solicitud de sustancias.                                                                 |               |
|   |                                                                             | 6                                                                                           | Exporter List |
|   | ID 💟 Sucursal                                                               | 💟 Nro. Personas de la sucursal <mark>s</mark> Nro. de Personas en contacto con sustancias 🔯 |               |
|   |                                                                             |                                                                                             |               |
|   | 64806 AV CALLE 4<br>Sustancias Relacionadas                                 |                                                                                             |               |
|   | 64807 calle 3 No. 2<br>Preguntas de Seguridad Física e Industrial           |                                                                                             |               |
|   | 64808 CRA 57 N22                                                            |                                                                                             |               |

Automáticamente la plataforma desplegara un menú con las sustancias controladas, cantidades a solicitar y unidades de medida, seleccionar las sustancias que se requieran y registrar en ellas las cantidades y unidades.

Finalizar registro dando click al botón <u>"Guardar"</u> ubicado en la parte superior

| <b>-</b>              |                                 | ADACTO                            |                         |             | 2019-06                 |
|-----------------------|---------------------------------|-----------------------------------|-------------------------|-------------|-------------------------|
| M Un                  | iversidad de                    | ADASTECTIVITENTO                  |                         | Versión No. | 1                       |
|                       | is Andes                        | INSTRUCTI                         | VO SOLICITUD            | Fecha       | Julio de 2019           |
|                       | 5 Andes                         | RENOVACION                        | LICENCIAS SICOQ         | Página      | a <b>6</b> de <b>13</b> |
|                       |                                 | CONTROLS                          | OST. QUIMICAS           |             |                         |
| sicoq                 | Ayuda                           |                                   |                         |             |                         |
|                       |                                 |                                   |                         |             |                         |
| ▲ > Solic             | itud de CCITE > Direcciones I   | Relacionadas > <mark>Susta</mark> | ancias Relacionadas     |             |                         |
| i Consult             | ar, Insertar, Actualizar los cu | upos de sustancias s              | olicitados para obtener | un CCITE.   |                         |
|                       |                                 |                                   |                         |             |                         |
| <ul> <li>S</li> </ul> | Guardar                         |                                   |                         |             |                         |
| ID                    | Sustancia                       |                                   | Cantidad                | Unidad      |                         |
| 194527(               | Acetato de Butilo               |                                   |                         | Seleccionar |                         |
| 194527:               | Acetato de Etilo                |                                   | 29                      | Litros      |                         |
| 1945278               | Acetato de Isopropilo           |                                   |                         | Seleccionar |                         |
| 194527                | Acetona                         |                                   |                         | Seleccionar |                         |
| 194528(               | Acido Clorhídrico               |                                   |                         | Seleccionar |                         |
| 194528:               | Acido Sulfúrico                 |                                   |                         | Seleccionar |                         |
| 1945282               | Alcohol Isopropílico            |                                   |                         | Seleccionar |                         |
| 194528                | Amoníaco                        |                                   |                         | Seleccionar |                         |
| 1945284               | Anhídrido Acético               |                                   |                         | Seleccionar |                         |
| 1045281               | Butanol                         |                                   |                         | Seleccionar |                         |

Se deben registrar las <u>"actividades relacionadas</u>" y el <u>"tipo de uso relacionado"</u>, para lo cual se deberá dar click derecho sobre cada sustancia y seleccionar el movimiento a registrar (se deben diligenciar los dos).

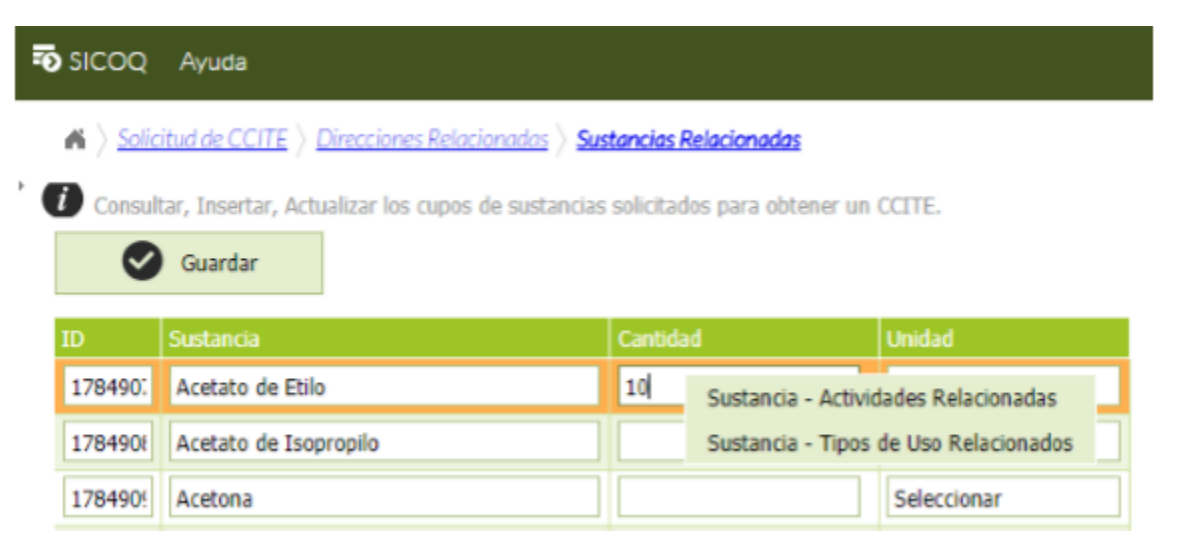

| Universidad de<br>Ios Andes |                                                        | Código:                      | 2019-06       |
|-----------------------------|--------------------------------------------------------|------------------------------|---------------|
|                             | ABASTECIMIENTO                                         | Versión No.                  | 1             |
|                             | INSTRUCTIVO SOLICITUD                                  | Fecha                        | Julio de 2019 |
|                             | RENOVACION LICENCIAS SICOQ<br>- CONTROL SUST. QUIMICAS | Página <b>7</b> de <b>13</b> |               |

Al momento de seleccionar la opción <u>"Sustancia – actividades relacionadas"</u> se deberá escoger una de las opciones que se desplegarán en el menú de selección de la parte derecha de la plataforma que para el caso de Universidad será la opción <u>"A\_Comprador"</u> para guardar cambios se deberá dar click en el botón

| <u>"Guardar cam</u>                                                                                                   | <u>nbios"</u>                                                                                              |                                                   |                        |                          |                |     |                                                                                                    |                        |         |   |
|----------------------------------------------------------------------------------------------------|----------------------------------------------------------------------------------------------------|---------------------------------------------------|------------------------|--------------------------|----------------|-----|----------------------------------------------------------------------------------------------------|------------------------|---------|---|
| SICOQ Ayuda                                                                                                    |                                                                                                    |                                                   |                        |                          |                |     |                                                                                                    | Bienvenido, <b>860</b> | 0073861 |   |
| Solicitud de CCITE > Direction                                                                                        | cciones Relacionadas $ angle$ Sus                                                                          | tancias Relacionadas 👌 <mark>Sustancia - A</mark> | tividades Relacionadas |                          |                |     |                                                                                                    |                        |         |   |
| OK: Registro guardaa     Consultar, Insertar, Actualiz     D Actividad     I3547 A. Comprador     I3547 D. Consumidor | do satisfactoriamente.<br>ar y Eliminar las actividad<br>Sustancia<br>Acetato de Etilo<br>Acetato de Etilo | s solicitadas para cada sustancia rec             | uerida por la empresa. | Exporter Listedo e: XLSX | Exportar Datos | ¥ A | Insertar - Sustancia - Actividades Ro<br>ID (*)<br>Actividad (*) [A. <u>Comprador</u><br>Sustancia (*) Acetato de Etilo | ad<br>▼                | • • •   | 9 |
| ♥ <u>Crear filtro</u>                                                                                                 |                                                                                                    |                                                   |                        |                          |                |     |                                                                                                    |                        |         |   |

Para la opción <u>"Sustancia – tipo de uso"</u> de igual manera se deberá escoger del menú una de las opciones que se desplegaran. En el caso de la Universidad deberá seleccionarse <u>"otros"</u>, y el campo escribir

| "académico – educación", a continuación "Guardar cambios"     | $\checkmark$ |
|---------------------------------------------------------------|--------------|
| academico – educación , a continuación <u>Guardar campios</u> |              |

| SICOQ Ayuda                                                                                                    |                                                                                                   |                                             |                          |                | •                               | Bienvenido, 860 | 0073861 |
|----------------------------------------------------------------------------------------------------|---------------------------------------------------------------------------------------------------|---------------------------------------------|--------------------------|----------------|---------------------------------|-----------------|---------|
| <ul> <li>Solicitud de CCITE &gt; Direcciones Relacionadas &gt; Sus</li> <li>Consultar, Insertar, Actualizar y Eliminar los tipos de u</li> </ul> | tancias Relacionadas 👌 <mark>Sustancia - Tipos</mark><br>so solicitados para cada sustancia reque | de Uso Relacionados<br>rida por la empresa. |                          |                |                                 |                 |         |
|                                                                                                    |                                                                                                   |                                             | Exportar Listado a: XLSX | Exportar Datos | Nuevo - Sustancia - Tipos de Us | o Relac         |         |
| ID 🔛 Tipo Uso                                                                                                    | Sustancia                                                                                         | Otro                                        |                          |                | · ID (*)                        |                 |         |
|                                                                                                    | <b>~</b>                                                                                          | ~                                           |                          |                | Time Line (#) Otras             |                 |         |
|                                                                                                    | Sin datos para mostrar                                                                            |                                             |                          |                | The use ( ) Otros               | M               |         |
| ♥ <u>Crear filtro</u>                                                                                                    |                                                                                                   |                                             |                          |                | Sustancia (*) Acetato de Etilo  | <u>N</u>        |         |
| and the second second second second                                                                                                    |                                                                                                   |                                             |                          |                | Otro Académico - Educad         | tión            |         |
|                                                                                                    |                                                                                                   |                                             |                          |                |                                 |                 |         |
|                                                                                                    |                                                                                                   |                                             |                          |                |                                 |                 |         |

Para finalizar se deben tener en cuenta las preguntas de seguridad física e industrial, para lo cual se hace necesario tener los documentos que sirvan de soporte ante cualquier requerimiento que tengan los funcionarios del ministerio como por ejemplo en los casos de las visitas de control operativo (policía nacional).

| Universidad de<br>Ios Andes | ADASTECIMIENTO                                         | Código:                      | 2019-06       |
|-----------------------------|--------------------------------------------------------|------------------------------|---------------|
|                             | ABASTECIMIENTO                                         | Versión No.                  | 1             |
|                             | INSTRUCTIVO SOLICITUD                                  | Fecha                        | Julio de 2019 |
|                             | RENOVACION LICENCIAS SICOQ<br>- CONTROL SUST. QUIMICAS | Página <b>8</b> de <b>13</b> |               |

| )     | Pregunta                                                                                  |          | Resp | uesta | Tipo de Seguridad    |
|-------|-------------------------------------------------------------------------------------------|----------|------|-------|----------------------|
|       |                                                                                           | <b>~</b> |      | ~     |                      |
| 93352 | ¿La sucursal cuenta con servicio de monitoreo y alarma?                                   |          | Si   |       | Seguridad Fisica     |
| 93353 | ¿La sucursal cuenta con procesos de control de ingreso y salida?                          | R        | Si   |       | Seguridad Fisica     |
| 93354 | ¿Las sustancias químicas controladas se almacenan de manera independiente?                |          | Si   | •     | Seguridad Física     |
| 93355 | La sucursal cuenta con cámaras de vigilancia?                                             |          | Si   |       | Seguridad Física     |
| 93356 | ¿La sucursal cuenta con servicio de seguridad privada?                                    |          | Si   |       | Seguridad Física     |
| 93357 | ¿Todos los empleados y colaboradores de la empresa están afiliados a la ARL?              |          | Si   |       | Seguridad Industrial |
| 3358  | ¿La sucursal cuenta con un sistema anti- incendios?                                       | 8        | Si   |       | Seguridad Industria  |
| 3359  | ¿La sucursal cuenta con programación para el mantenimiento de extintores?                 |          | Si   |       | Seguridad Industrial |
| 93360 | ¿La empresa tiene alguna certificación de seguridad industrial vigente? (E).: OSHAS, RUC) |          | Si   |       | Seguridad Industria  |
| 3361  | ¿La sucursal cuenta con brioada de emercencias?                                           |          | Si   |       | Seguridad Industrial |

Una vez respondidas las preguntas de seguridad física e industrial se deberá proceder a enviar la presolicitud al Ministerio de justicia para lo cual debemos seguir la siguiente ruta:

- En la opción pre solicitud dar click en la barra color naranja para que se cargue nuevamente la información en la parte derecha de la pantalla.
- En la parte inferior de esta información aparecerá el menú <u>"estado"</u> el cual deberá cambiarse de creado a <u>"enviado"</u>
- Finalizar proceso con la opción guardar 🧭

El registro (barra color naranja) desaparecerá del menú lo que nos indica que la solicitud ya fue enviada al Ministerio.

En caso de requerirse consulta del registro se deberá seguir la siguiente ruta:

- Sicoq / Empresa / Solicitudes enviadas

| Universidad de<br>Ios Andes |                            | Código:         | 2019-06       |  |
|-----------------------------|----------------------------|-----------------|---------------|--|
|                             | ABASTECIMIENTO             | Versión No.     | 1             |  |
|                             | INSTRUCTIVO SOLICITUD      | Fecha           | Julio de 2019 |  |
|                             | RENOVACION LICENCIAS SICOQ | Página <b>9</b> | de 13         |  |
|                             | - CONTROL SUST. QUIMICAS   |                 |               |  |

El ministerio cuenta con una serie de videos tutoriales de apoyo en caso de requerirse:

http://www.minjusticia.gov.co/Portals/0/CCITE/Videos%20SICOQ%20Tutoriales/Videos.html#

## > Preguntas de seguridad física e industrial:

#### 1. ¿La sucursal cuenta con servicio de monitoreo y alarma?

El Departamento de seguridad cuenta con una Central de seguridad, monitoreada las 24 horas del día y los 7 días de la semana.

- 7 Supervisores medios tecnológicos.
- 3 en turno de 24 horas (comunicaciones monitoreo sistema anti-intrusión y resolución de novedades).
- 2 en turno de 16 horas (investigaciones).
- 2 en turno e 16 horas (revisión en tiempo real del sistema de video vigilancia).

El sistema de alarma anti-intrusión, lo componen 357 cuentas distribuidas en todo el campus, integradas a la central de seguridad desde donde se monitorea en tiempo real la ubicación exacta del evento, y la atención oportuna.

## 2. ¿La sucursal cuenta con procesos de control de ingreso y salida?

Se cuenta con un sistema de control de acceso, dos administradores tiempo completo gestionan la base de datos y las funcionalidades del sistema, así como el otorgamiento de permisos de acceso de las poblaciones que hacen parte de la comunidad Uniandina.

El sistema permite autorizar y/o denegar permisos de acceso de manera general o restringida, individual o colectiva, a través de mecanismos como tarjetas inteligentes, biométrico y accesos temporales con códigos QR o cédula. En caso de emergencia cuanta con mecanismos locales y remotos que permiten accionar los brazos de los molinetes para evacuaciones masivas.

| Controladores | Molinetes | Pasillos | Lectores QR | Talanqueras |
|---------------|-----------|----------|-------------|-------------|
| 46            | 32        | 64       | 36          | 12          |

## Adicionalmente cuenta con los siguientes procesos asociados:

• Proceso de carnetización

| Universidad de<br>Ios Andes | ADASTECIMIENTO                                         | Código:                       | 2019-06       |
|-----------------------------|--------------------------------------------------------|-------------------------------|---------------|
|                             | ABASTECIMIENTO                                         | Versión No.                   | 1             |
|                             | INSTRUCTIVO SOLICITUD                                  | Fecha                         | Julio de 2019 |
|                             | RENOVACION LICENCIAS SICOQ<br>- CONTROL SUST. QUIMICAS | Página <b>10</b> de <b>13</b> |               |

- Proceso de ingreso a contratistas y proveedores
- Control ingreso visitantes
- Control ingreso egresados
- Control ingreso eventos
- Control de ingreso cursos libres y de Educación Continuada

#### 3. ¿La sucursal cuenta con cámaras de vigilancia?

Se cuenta con un sistema de video vigilancia con tecnología de alta definición full HD, este sistema brinda a la universidad la posibilidad de tener una herramienta que permite tener evidencia en actos delictivos o disciplinarios, así como apoyo para actividades coordinadas especialmente en áreas o espacios adyacentes al campus, vías de acceso, áreas de permanencia o circulación y actividades de supervisión sobre espacio público.

## SEGURIDAD ELECTRÓNICA

- Contrato de prestación de servicios entre la Universidad de los Andes y Diebold Colombia S.A., NIT: 830041054-4, No. De contrato UA-0139-17.
- Vigencia: El plazo de ejecución del presente contrato corresponde a un plazo de 36 meses, contados a partir del día 01/08/2017 y con vigencia hasta el día 31/07/2020.
- En control de acceso P2000 Contamos con:
  - 32 Molinetes
  - 46 Controladores
  - 326 Terminales
  - 32 Lectores códigos QR ingreso molinetes
  - 10 Lectores códigos QR porterías
  - 10 Lectores código QR Parqueadero Santo Domingo
  - 12 Talanqueras Vehiculares
  - Pacom contamos con:
  - Lectoras 140
  - Puertas 113
  - Expansores 86
  - Contamos con 1530 cámaras, 75 Domos PTZ y 126 DVR Equipos de Grabación Digital
  - Contamos con 104 paneles de alarma / 349 particiones o sitios
  - Contamos con 22 bloques con sistema de detección de incendio y 2 con sistema de detección y extinción de incendios

|           |                            | Código:                       | 2019-06       |  |
|-----------|----------------------------|-------------------------------|---------------|--|
| Ios Andes | ABASTECIMIENTO             | Versión No.                   | 1             |  |
|           | INSTRUCTIVO SOLICITUD      | Fecha                         | Julio de 2019 |  |
|           | RENOVACION LICENCIAS SICOQ | Página <b>11</b> de <b>13</b> |               |  |
|           | - CONTROL SUST. QUIMICAS   | -                             |               |  |

4. ¿La sucursal cuenta con servicio de seguridad privada?

# Departamento de Seguridad Universidad de los Andes: resolución No. 20161300060827 de 25/08/2016

- Contrato de prestación de servicios entre la Universidad de los Andes y Seguridad ATEMPI Ltda., NIT: 860074752-8, **No. De contrato UA-0203-18.**
- Vigencia: El plazo de ejecución del presente contrato corresponde a un plazo de 42 meses, contados a partir del día **01/01/2019 y con vigencia hasta el día 30/06/2022**.

| TURNO DE SERVICIO | MODALIDAD               | CANTIDAD |
|-------------------|-------------------------|----------|
| 24 horas          | VIGILANTE               | 7        |
| 16 horas L-D      | VIGILANTE               | 1        |
| 16 horas L-S      | VIGILANTE               | 13       |
| 8 horas L-S       | VIGILANTE RECEPCIONISTA | 1        |
| 12 horas L-S      | VIGILANTE RECEPCIONISTA | 2        |
| 16 horas L-S      | VIGILANTE RECEPCIONISTA | 12       |
| 12 horas L-S      | VIGILANTE RECEPCIONISTA | 2        |
| 16 horas L-D      | MANEJADOR CANINO        | 2        |
| 16 horas L-S      | MANEJADOR CANINO        | 1        |
| 16 horas L-D      | MANEJADOR CANINO        | 2        |
| 12 horas L-S      | MANEJADOR CANINO        | 3        |
| 24 horas          | MANEJADOR CANINO        | 9        |
| 24 horas          | SUPERVISOR              | 3        |

#### SERVICIOS DE VIGILANCIA HUMANA

Cuenta con un servicio de seguridad las 24 horas contratado directamente por la universidad, cumple a cabalidad funciones de protección, supervisión y vigilancia, el Departamento de Seguridad audita el desempeño de funciones, consignas y procedimientos al personal de la empresa ATEMPI Ltda., teniendo en cuenta las políticas de seguridad de la Universidad de los Andes.

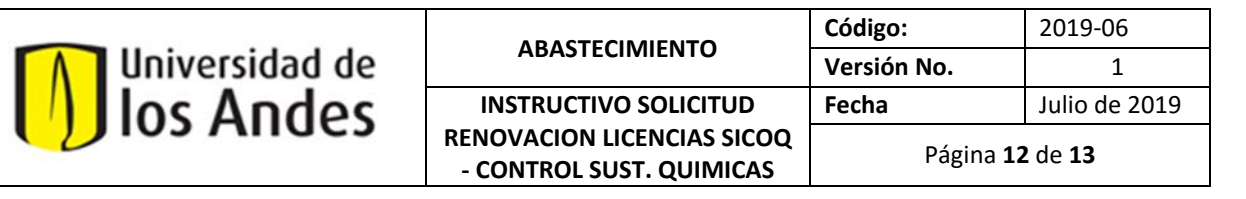

#### 5. ¿La sucursal cuenta con un sistema anti-incendios?

Ver anexo archivo TEAMS

Ruta: Teams – Compartido compras/abastecimiento - General – Archivos – Sustancias Controladas.

6. ¿La sucursal cuenta con programación para el mantenimiento de extintores? Ver anexo archivo TEAMS

Ruta: Teams – Compartido compras/abastecimiento - General – Archivos – Sustancias Controladas.

7. ¿La empresa tiene alguna certificación de seguridad industrial vigente (OSHAS, RUC)

Actualmente la Universidad no cuenta con certificación OSHAS ni RUC, la certificación que nos emite la ARL es del sistema de gestión en SST (Seguridad y Salud en el Trabajo).

#### 8. ¿La sucursal cuenta con brigada de emergencias?

Ver anexo archivo TEAMS

Ruta: Teams – Compartido compras/abastecimiento - General – Archivos – Sustancias Controladas.

|           | ADASTECIMIENTO                                         | Código:                       | 2019-06       |
|-----------|--------------------------------------------------------|-------------------------------|---------------|
| Ios Andes | ABASTECIMIENTO                                         | Versión No.                   | 1             |
|           | INSTRUCTIVO SOLICITUD                                  | Fecha                         | Julio de 2019 |
|           | RENOVACION LICENCIAS SICOQ<br>- CONTROL SUST. QUIMICAS | Página <b>13</b> de <b>13</b> |               |

## Referenciación Bibliográfica

- Ministerio de justicia. *Guía usuario empresa*. Recuperado el 25 de Julio de 2019. http:// http://www.minjusticia.gov.co/Portals/0/CCITE/Guía%20usuario%20empresa%20V2.pdf
- Ministerio de justicia. *Tutoriales plataforma SICOQ*. Recuperado el 29 de Julio de 2019. <u>http://www.minjusticia.gov.co/Portals/0/CCITE/Videos%20SICOQ%20Tutoriales/Videos.</u> <u>html#</u>